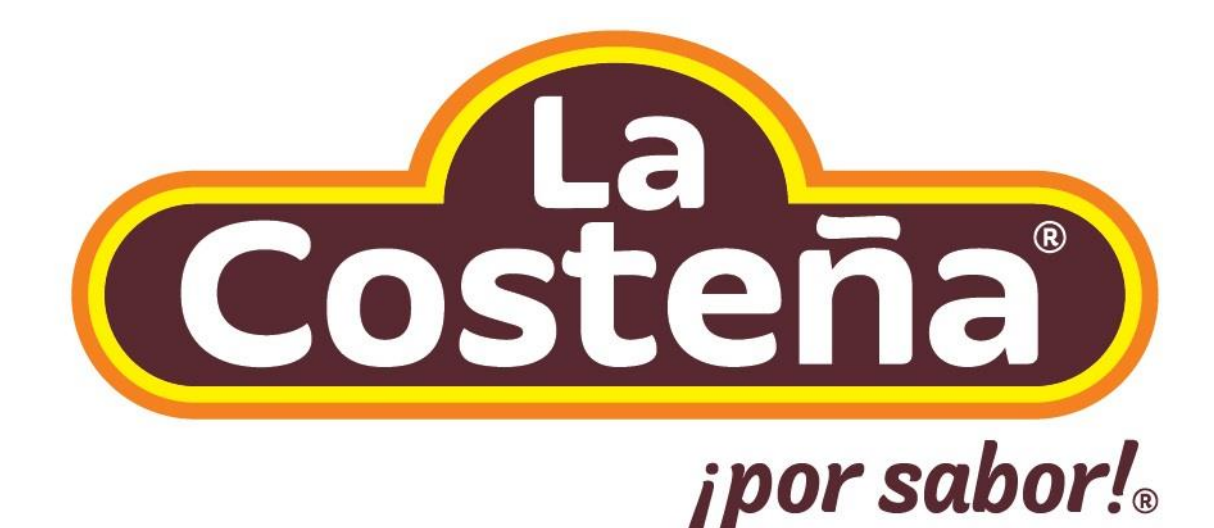

## CONTENIDO

| 1. | Introducción                     | 1  |
|----|----------------------------------|----|
| 2. | Acceso al sistema                | 2  |
| 3. | Peticiones de oferta             | 3  |
| 4. | Órdenes de compra                | 8  |
| 5. | Planes de entrega                | 13 |
| 6. | Entregas pendientes              | 15 |
| 7. | Recepción de factura             | 16 |
| 8. | Recepción de complemento de pago | 18 |

#### 1. INTRODUCCIÓN

Con la perspectiva de actualización de las herramientas tecnológicas, La Costeña inicia la liberación de un servicio más dentro de su esquema de transformación digital.

El objetivo fundamental es hacer más ágil el proceso de colaboración con todos ustedes.

Agradecemos de antemano el buen uso de nuestras aplicaciones y esperamos que sea de gran utilidad este portal colaborativo.

|                          | Correo electrónico o nombre de usuario |
|--------------------------|----------------------------------------|
|                          | Correo electrónico o nombre de usuario |
| Costeña                  | Contraseña                             |
|                          | Contraseña                             |
| ervas La Costeña S.A. de |                                        |
| C.V.                     | Recordar la contraseña                 |
|                          | Iniciar sesión                         |
|                          | ¿Ha olvidado la contraseña?            |

VISTA 1

#### 2. ACCESO AL SISTEMA

Para ingresar al portal, copia la siguiente liga en algún navegador de internet:

https://flpnwc-rtiivfw9yy.dispatcher.us3.hana.ondemand.com/sites?siteId=aecd538a-fab1-47bba951-9f07f2df0c24#Shell-home

Después, aparece la pantalla de autenticación en donde completa los siguientes campos de texto y da clic en  $\rightarrow$  Iniciar sesión :

• Correo electrónico o usuario.

Contraseña.

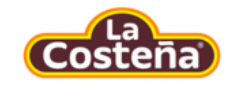

Conservas La Costeña S.A. de C.V.

## Iniciar sesión

VISTA 2

**NOTA.** Si el usuario o la contraseña no son correctas, el portal mandará el siguiente mensaje de error y el usuario deberá ingresar nuevamente sus credenciales.

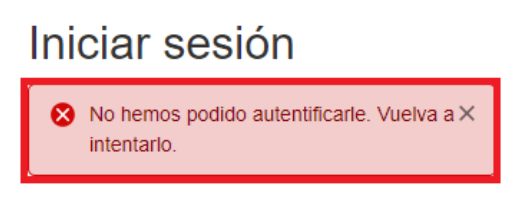

VISTA 3

El portal está organizado a través de un menú el cual agrupa diferentes aplicaciones:

- Petición de Oferta.
- Orden de compra.
  - Entregas pendientes.
- Planes de entrega.
- Cuentas por pagar
  - Recepción de factura.
  - Recepción de complemento de pago.

| Costena Págir                                | na inicial           |                   |                           |         |
|----------------------------------------------|----------------------|-------------------|---------------------------|---------|
| Ordenes de compra                            | Peticiones de Oferta | Planes de entrega | Proceso Alta de Proveedor | Compras |
| Peticiones de<br>Oferta<br>Peticiones de Ofe | rta                  |                   |                           |         |
|                                              |                      |                   |                           |         |

VISTA 4

#### 3. PETICIONES DE OFERTA

Al seleccionar esta aplicación, consulta e ingresa la información de los precios y descuentos de los artículos o servicios solicitados, además de cargar tu cotización en formato PDF.

La pantalla muestra lo siguiente:

a. Listado de las peticiones de oferta.

**b.**Detalle de la petición de oferta que se ha seleccionado (inciso a)  $\rightarrow$ 

| PETICIONES DE OFERTA                                        | Datisianas                                                 |                                                                                               |
|-------------------------------------------------------------|------------------------------------------------------------|-----------------------------------------------------------------------------------------------|
| Buscar<br>Petición de Oferta: 3000000082<br>Icitación: 1253 | > Pedulines                                                |                                                                                               |
| Petición de Oferta: 300000083<br>icitación: 1253            | > Datos Generales                                          | Compañía                                                                                      |
| etición de Oferta: 3000000084<br>citación: 1112369          | > ID de Petición:<br>300000084                             | Nombre del Comprador:<br>OLVERA BECERRIL DIANA CELIA                                          |
| etición de Oferta: 3000000078<br>citación: 1112369          | <ul> <li>&gt; Fecha de Petición:<br/>14.12.2020</li> </ul> | Correo des Ejecutivo de Compras:<br>DIANA.OLVERA@LACOSTENA.COM.MX<br>Grupo de Compras:<br>CP1 |
|                                                             | Petición Cotizada:                                         |                                                                                               |

• Da clic en el icono Editar, ubicado en la parte superior derecha de la pantalla, para actualizar la petición de oferta.

#### Descuento a nivel cabecera

• A través de esta funcionalidad, activa descuentos que aplicarán para todas las posiciones de la petición de oferta.

| < | Costeña | PETICIONES DE OFERTA 🔻    |                             |                  |   |
|---|---------|---------------------------|-----------------------------|------------------|---|
|   | Peticio | nes                       |                             |                  | ᆋ |
|   |         | Petición Cotizada:        |                             |                  |   |
|   | D       | escuento a nivel Cabecera |                             |                  |   |
|   |         | NO                        |                             |                  |   |
|   |         | Descuento                 |                             | Motivo Descuento |   |
|   | [       | Descuento: 0.00           | Plazo Oferta:<br>20.12.2020 | Motivo:          |   |
|   |         | Comentarios               |                             |                  |   |
|   |         |                           |                             |                  |   |
|   |         |                           | VISTA 6                     |                  |   |

• Se puede seleccionar el motivo del descuento.

| Petici | Seleccionar: Seleccione Motivo de Descuento | 53   |
|--------|---------------------------------------------|------|
|        | Elementos (3)                               |      |
|        | Descripción                                 |      |
|        | Pronto pago                                 |      |
|        | Descuento especial                          |      |
|        | Descuento por proyecto                      |      |
|        |                                             |      |
|        |                                             |      |
|        |                                             |      |
|        |                                             |      |
|        |                                             |      |
| Desca  |                                             | -    |
|        |                                             |      |
|        | Cano                                        | elar |

**VISTA 7** 

#### Descuento a nivel posición

 También existe la posibilidad de que una posición tenga descuento, para habilitar el campo activa este indicador → sí

| Descuento a nível Posición |                                                         |          |         |                |     |        |              |         |               |        |        |      |                |                  |              |   |
|----------------------------|---------------------------------------------------------|----------|---------|----------------|-----|--------|--------------|---------|---------------|--------|--------|------|----------------|------------------|--------------|---|
|                            |                                                         |          |         |                |     |        |              |         |               |        |        |      |                |                  |              |   |
| ID Prod                    | Descrip                                                 | Cant Sol | UM Base | Precio<br>Unit | Por | UM Cot | Cont<br>Conv | UM Base | Denom<br>Conv | UM Cot | Moneda | Desc | Valor<br>Total | Fecha<br>Entrega | Tipo<br>Impu |   |
| MP304<br>2                 | BARNIZ<br>CATALIZ<br>ADOR<br>(COMP.<br>B) 657<br>HW 596 | 100      | L       | 5              | 1   | Kit 🗗  | 1            | L       | 1             | Kit    | 🗗      | 0.00 | 5.00           | 🛅                | C            | ] |
|                            |                                                         |          |         |                |     |        | 1/10         |         |               |        |        |      |                |                  |              |   |

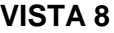

#### Cuadro de conversión

• Para completar el cuadro de conversión, toma en cuenta la siguiente lógica:

| UM Base ≠ UM Cotizada (diferentes) | Campos – Por, CONT CONV y<br>DENOM CONV <b>Habilitados</b> |
|------------------------------------|------------------------------------------------------------|
| UM Base = UM Cotizada (iguales)    | Campos – Por, CONT CONV y<br>DENOM CONV Valores iniciales  |
|                                    |                                                            |

| MP304         ADOR<br>(COMP.<br>B) 657<br>HW 596         100         L         0.00         1         Por CP         1         L         1         Porcentaj          CP         0.00          CP          CP | ID Prod    | Descrip                                                 | Cant Sol | UM Base | Precio<br>Unit | Por | UM Cot | Cont | UM Base | Denom<br>Conv | UM Cot         | Moneda | Desc | Valor<br>Total | Fecha<br>Entrega | Tipo<br>Impu |
|----------------------------------------------------------------------------------------------------|------------|---------------------------------------------------------|----------|---------|----------------|-----|--------|------|---------|---------------|----------------|--------|------|----------------|------------------|--------------|
|                                                                                                    | MP304<br>2 | BARNIZ<br>CATALIZ<br>ADOR<br>(COMP.<br>B) 657<br>HW 596 | 100      | L       | 0.00           | 1   | Por 🕒  | 1    | ] L     | 1             | Porcentaj<br>e | 🗗      | 0.00 | 0.00           | 🛅                |              |

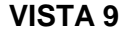

Para realizar el cálculo del campo Valor Total, utiliza las siguientes operaciones:

Valor Total = (<u>Precio Unit</u>) \* Denom Conv

| ID Prod    | Descrip                                                 | Cant Sol | UM Base | Precio<br>Unit | Por | UM Cot | Cont<br>Conv | UM Base | Denom<br>Conv | UM Cot         | Moneda | Desc | Valor<br>Total | Fecha<br>Entrega | Tipo<br>Impu |
|------------|---------------------------------------------------------|----------|---------|----------------|-----|--------|--------------|---------|---------------|----------------|--------|------|----------------|------------------|--------------|
| MP304<br>2 | BARNIZ<br>CATALIZ<br>ADOR<br>(COMP.<br>B) 657<br>HW 596 | 100      | L       | 10             | 2   | 🗗      | 1            | L       | 5 x 5 = 25    | Porcentaj<br>e | 🗗      | 0.00 | 25.00          | 🖽                | 8            |

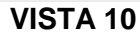

• Selecciona la fecha de entrega posterior a la fecha plazo oferta (VISTA 11) y el tipo de impuesto (VISTA 12) para terminar de completar el cuadro.

| < | coltena        | PETICIC                                                 | NES DE C      | FERTA -                |                |     |        |              |         |               |                |          |      |                |                  |              |
|---|----------------|---------------------------------------------------------|---------------|------------------------|----------------|-----|--------|--------------|---------|---------------|----------------|----------|------|----------------|------------------|--------------|
|   | Peticiones     |                                                         |               |                        |                |     |        |              |         |               |                |          |      |                | 3                |              |
|   | (8)            |                                                         |               |                        |                |     |        |              |         |               |                |          |      |                |                  |              |
|   |                | Inge                                                    | ese su cotiza | ición .PDF A           | quí: test      | pdf |        | Selecionar A | rchivo  |               |                |          |      |                |                  |              |
|   | In             | grese su an                                             | chivo de plar | nos e imáger<br>.PDF A | es test        | pdf |        | Selecionar A | rchivo  |               |                |          |      |                |                  |              |
|   | Descuent<br>NO | o a nivel Po                                            | sición        |                        |                |     |        |              |         |               |                |          |      |                |                  |              |
|   | ID Prod        | Descrip                                                 | Cant Sol      | UM Base                | Precio<br>Unit | Por | UM Cot | Cont<br>Conv | UM Base | Denom<br>Conv | UM Cot         | Moneda   | Desc | Valor<br>Total | Fecha<br>Entrega | Tipo<br>Impu |
|   | MP304<br>2     | BARNIZ<br>CATALIZ<br>ADOR<br>(COMP.<br>B) 657<br>HW 596 | 100           | L                      | 10             | 2   | Ø      | 1            | L       | 5             | Porcentaj<br>e | <b>C</b> | 0.00 | 25.00          | 3                | IVA (9       |

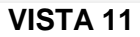

| Peticior | Seleccionar: Seleccione Tipo de Impuesto | 25  |
|----------|------------------------------------------|-----|
|          | Elementos (2)                            |     |
|          | Descripción                              |     |
|          | IVA Acreditable 0% Pendiente             |     |
|          | IVA Acreditable 16% Pendiente            |     |
|          |                                          |     |
| Descuer  |                                          | _   |
| NO       |                                          |     |
|          |                                          |     |
|          |                                          | 20  |
| ID Prod  |                                          | ipu |
|          |                                          |     |
| MP304    |                                          |     |
|          | Cancel                                   | lar |

VISTA 12

#### Archivos adjuntos

• Dentro de esta opción, anexa el archivo de cotización en formato PDF y el archivo de planos e imágenes (este último es opcional).

|                       | es                                             |               |              |           |      |        |            |         |               |                |        |      |                |                  | 2<br>Z       |
|-----------------------|------------------------------------------------|---------------|--------------|-----------|------|--------|------------|---------|---------------|----------------|--------|------|----------------|------------------|--------------|
| (                     |                                                |               |              |           |      |        |            |         |               |                |        |      |                |                  |              |
|                       |                                                |               |              |           |      |        |            | _       |               |                |        |      |                |                  |              |
|                       | Ingr                                           | ese su cotiza | ición .PDF A | quí: test | .pdf |        | Selecionar | Archivo |               |                |        |      |                |                  |              |
| In                    | grese su ar                                    | chivo de pla  | nos e imágei | nes test  | .pdf |        | Selecionar | Archivo |               |                |        |      |                |                  |              |
|                       |                                                |               |              |           |      |        |            |         |               |                |        |      |                |                  |              |
| Descuent              | o a nivel Po                                   | sición        |              |           |      |        |            |         |               |                |        |      |                |                  |              |
|                       |                                                |               |              |           |      |        |            | r       |               |                |        |      |                |                  |              |
|                       |                                                |               |              | Precio    | Por  | UM Cot | Cont       | UM Base | Denom<br>Conv | UM Cot         | Moneda | Desc | Valor<br>Total | Fecha<br>Entrega | Tipo<br>Impu |
| D Prod                | Descrip                                        | Cant Sol      | UM Base      | Unit      | FUI  |        | Conv       |         | 00111         |                |        |      |                |                  |              |
| D Prod                | Descrip<br>BARNIZ<br>CATALIZ                   | Cant Sol      | UM Base      | Unit      | 101  |        | Conv       |         |               |                |        |      |                |                  | •            |
| ID Prod<br>MP304<br>2 | Descrip<br>BARNIZ<br>CATALIZ<br>ADOR<br>(COMP. | Cant Sol      | UM Base      | Unit      | 2    |        | 1          | L       | 5             | Porcentaj<br>e | C      | 0.00 | 25.00          | 🖽                |              |

• Para finalizar el ingreso de la información, selecciona Guardar para conservar la información de la petición (VISTA 14).

| Peticione  | es                                                      |                                           |                                             |                        |     |                                                  |              |                |               |                |                        |      |                |                  | 7                                           |
|------------|---------------------------------------------------------|-------------------------------------------|---------------------------------------------|------------------------|-----|--------------------------------------------------|--------------|----------------|---------------|----------------|------------------------|------|----------------|------------------|---------------------------------------------|
| (          | <b>\$</b>                                               | Ø                                         |                                             |                        |     |                                                  |              |                |               |                |                        |      |                |                  |                                             |
|            | Visua<br>Visu                                           | iliza tu cotiza<br>Ializa tu arch<br>İmág | ación .PDF A<br>ivo de plano<br>enes .PDF A | quí: 🛞<br>se 🛞<br>quí: |     | <ul> <li>⊘ Éxito</li> <li>Se actualiz</li> </ul> | ó correctan  | nente la Petic | ión.          |                |                        |      |                |                  |                                             |
| ID Prod    | Descrip                                                 | Cant Sol                                  | UM Base                                     | Precio<br>Unit         | Por | UM Cot                                           | Cont<br>Conv | UM Base        | Denom<br>Conv | UM Cot         | Moneda                 | Desc | Valor<br>Total | Fecha<br>Entrega | Tipo<br>Impu                                |
| MP304<br>2 | BARNIZ<br>CATALIZ<br>ADOR<br>(COMP,<br>B) 657<br>HW 596 | 100                                       | L                                           | 10.00                  | 2   | Porcentaj<br>e                                   | 1            | L              | 5             | Porcentaj<br>e | Pesos<br>mexicano<br>s | 0.00 | 2,500.00       | 31.12.20<br>20   | IVA<br>Acreditab<br>le 16%<br>Pendient<br>e |

VISTA 14

#### 4. ÓRDENES DE COMPRA

Seleccionar el menú de Órdenes de Compra

| Color Página inicial                                                                                                    | ٩ | ۲ | ¢ | 8 |
|----------------------------------------------------------------------------------------------------|---|---|---|---|
| Ordenes de compra Petic nes de Oferta Planes de entrega Proceso Alta de Proveedor Compras Admin Workflow Supervisión de Alta de Proveedor |   |   |   |   |
| Ordenes de<br>Compra<br>Asignación de orden<br>Aguí visualice sus or                                                                      |   |   |   |   |
|                                                                                                    |   |   |   |   |

#### VISTA 15

Una vez seleccionado el menú, mostrará los datos generales del pedido. Dentro de esta opción, se puede hacer filtro por ID de Pedido, Fecha de Pedido y Estatus.

| Ordenes de compra $ arsigma$                   | Buscar en: "Aplicaciones |                 |                        | Q       |                      |
|------------------------------------------------|--------------------------|-----------------|------------------------|---------|----------------------|
| Ordenes de compra 🗸                            |                          |                 |                        |         |                      |
| ID Orden de Compra:<br>Ingresa el ID de Compra | Fecha de Pedido:         | Pedido          | Estatus: Seleccione el | Estatus | V Ir Adaptar filtros |
| ID Orden de<br>Compra Persona de Contacto      | Fecha de Pedido          | Tipo pedido     | Monto Total            | Moneda  | Estatus              |
| 220099338 JUAN MANUEL<br>FERNÁNDEZ/SILVIA P    | 23.04.2024               | Pedido Nacional | 74,207.45              | MXN     |                      |
| 220098985 JUAN MANUEL<br>FERNÁNDEZ/SILVIA P    | 17.04.2024               | Pedido Nacional | 47,866.95              | MXN     |                      |
| 220098414 JUAN MANUEL<br>FERNÁNDEZ/SILVIA P    | 11.04.2024               | Pedido Nacional | 42,927.00              | MXN     |                      |
| 220098124 JUAN MANUEL<br>FERNÁNDEZ/SILVIA P    | 08.04.2024               | Pedido Nacional | 45,450.00              | MXN     |                      |
| 220098115 JUAN MANUEL<br>FERNÁNDEZ/SILVIA P    | 08.04.2024               | Pedido Nacional | 1,158,505.86           | MXN     | Aceptada             |

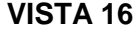

Selecciona el pedido que se desea confirmar y/o rechazar, y mostrará una pantalla con los datos del pedido (datos generales como, contacto, monto, dirección de entrega, pago, datos de comprador y versión). En el resumen de posiciones, se cuentan con 2 botones:

• Aprobar OC. Este botón sirve para hacer la aceptación de la OC de forma general, se deberán marcar todas las posiciones, posteriormente dar clic en el botón de enviar. También está la aceptación de forma parcial, el botón se encuentra de lado derecho de la pantalla.

|                     |                                   |                                                 | (                     | Cab                | ece         | era             |           |                |                  |         |   |
|---------------------|-----------------------------------|-------------------------------------------------|-----------------------|--------------------|-------------|-----------------|-----------|----------------|------------------|---------|---|
| Ordenes de compra 🗸 |                                   | <b>R</b> us                                     | car en: "Aplicaciones | 5*                 |             |                 |           | ٩              |                  |         |   |
|                     | <                                 |                                                 |                       |                    |             |                 |           |                |                  |         |   |
|                     | Orden de Compra                   |                                                 |                       | _                  | _           |                 |           |                |                  | Enviar  | ^ |
|                     | COMENTARIOS RESUM                 | IN DE POSICIONES CON                            | IENTARIOS POR PO      | SICIÓN HOJA        | IS DE ESPEC | FICACIÓN        |           |                |                  |         |   |
|                     | Texto Cabece<br>23.04.2024 - Text | na:<br>Io Cabecena                              |                       |                    |             |                 |           |                |                  |         |   |
|                     | Acuerdos Div<br>23.04.2024 - Acu  | ersos: EMBALAJE Y PROTEC                        | CON DE TAPA           |                    |             |                 |           |                |                  |         |   |
|                     |                                   |                                                 |                       |                    |             |                 |           |                |                  |         |   |
|                     | RESUMEN DE POSICIO                | DNES                                            |                       |                    |             |                 |           |                |                  |         |   |
|                     | Aprobar OC                        | Rechazar OC                                     |                       |                    |             |                 |           |                |                  |         |   |
|                     | Posición Id     Pr                | oducto Descripción                              | Cantidad UMP          | Precio<br>Unitario | Moneda      | Precio<br>Bruto | Descuento | Precio<br>Neto | Fecha<br>Entrega | Estatus |   |
|                     | □ 1 A4                            | BOLSA DE PAPEL<br>203724 2603 X 94 CM 81<br>GR  | 20,000.00 PZA         | 1.98               | MON         | 39,506.00       | 0.00      | 39,506.00      | 16.05.2024       |         |   |
|                     | _ 2 A                             | BOLSA DE PAPEL<br>219332 Ø303 X 1.40 M<br>81 GR | 15,000.00 PZA         | 1.39               | MON         | 20,778.00       | 0.00      | 20,778.00      | 16.05.2024       |         |   |
|                     | □ 3 A4                            | BOLSA DE PAPEL<br>09543 0200 X 1.40 M<br>81 GR  | 15.000.00 PZA         | 0.93               | MON         | 13,923.45       | 0.00      | 13,923.45      | 16.05.2024       |         |   |
|                     | 4                                 |                                                 |                       |                    |             |                 |           |                |                  | •       |   |

VISTA 17

|                                     |             |                                     |                              |                 |                   | Ρ              | osic             | ión              |                          |           |            |           |
|-------------------------------------|-------------|-------------------------------------|------------------------------|-----------------|-------------------|----------------|------------------|------------------|--------------------------|-----------|------------|-----------|
| rdenes de compra $ \smallsetminus $ |             |                                     |                              | Bu              | iscar en: "Aplici | iciones"       |                  |                  | ۹                        |           |            |           |
|                                     | <           |                                     |                              |                 |                   |                |                  |                  |                          |           |            |           |
|                                     | Orden de C  | Compra                              |                              |                 |                   |                |                  |                  |                          |           | En         | nviar 🏾 🏛 |
|                                     | COMENTARIOS | RESUME                              | N DE POSICIO                 | ONES CO         | MENTARIOS P       | OR POSICIÓN    | HOJAS D          | E ESPECIFICACIÓN |                          |           |            |           |
|                                     | 8           | Texto Cabecer<br>13.04.2024 - Texts | <b>a:</b><br>o Cabecera      |                 |                   |                |                  |                  |                          |           |            |           |
|                                     | 8           | Acuerdos Dive<br>13.04.2024 - Acue  | rsos: EMBAL<br>rdos Diversos | AJE Y PROTE     | CCION DE TAF      | A              |                  |                  |                          |           |            |           |
|                                     | RESUMEN D   | E POSICIO                           | NES                          |                 |                   |                |                  |                  |                          |           |            | - 1       |
|                                     |             |                                     |                              |                 |                   |                |                  |                  |                          |           |            |           |
|                                     |             |                                     |                              |                 |                   |                |                  |                  |                          |           |            | - 1       |
|                                     | UMP         | Precio<br>Unitario                  | Moneda                       | Precio<br>Bruto | Descuento         | Precio<br>Neto | Fecha<br>Entrega | Estatus          | Comentario de<br>Compras |           |            |           |
|                                     | PZA         | 1.98                                | MXN                          | 39,506.00       | 0.00              | 39,506.00      | 16.05.2024       |                  |                          | ✓ Aprobar | 🗑 Rechazar |           |
|                                     | PZA         | 1.39                                | MXN                          | 20,778.00       | 0.00              | 20,778.00      | 16.05.2024       |                  |                          | ✓ Aprobar | 🗑 Rechazar |           |
|                                     | PZA         | 0.93                                | MXN                          | 13,923.45       | 0.00              | 13,923.45      | 16.05.2024       |                  |                          | ✓ Aprobar | 窗 Rechazar |           |
|                                     |             |                                     |                              |                 |                   |                |                  |                  |                          |           |            |           |

VISTA 18

 Rechazar OC. Este botón sirve para rechazar la OC de forma general. Se deberán marcar todas las posiciones, una vez marcadas se debe indicar el motivo de rechazo. Y adicional, indicar algunas observaciones (si es que es necesario), posteriormente dar clic en el botón de enviar. También está el rechazo de forma parcial, el botón se encuentra de lado derecho de la pantalla.

Si la OC tiene hoja de especificación, esta deberá ser confirmada antes de enviar la actualización del estatus.

| Cabecera                                                                                                    |
|----------------------------------------------------------------------------------------------------|
|                                                                                                    |
| <                                                                                                    |
| Orden de Compra                                                                                                    |
|                                                                                                    |
| Brito Calaccera:<br>21.04 2024 - Tento Calaccera                                                                                                    |
| Acuerdos Diversos: EMBALAJE Y PROTECCION DE TAPA<br>22.04.2024 - Acuerdos Diversos                                                                                                    |
| Motivo RESUMEN DE POSICIONES Teo Matrice Selectore et Tipo de Matrice del rechuzo Minimo de Compra                                                                                                    |
| V Apresa OC         Wetwaar OC         Cambio de Fecha                Ø             Postolin               Postolin               Postolin |
| BOLSA DE PAPEL<br>3 AC03724 VOOX X94 CM 61 20.000<br>GR 950500 16.05.2024<br>GR 950500 16.05.2024                                                                                                    |
| BOLSANDE PAPEL<br>2 AC19932 2033 X.140 M 15,000.00 PZA 1.39 MXN 20,778.00 0.00 20,778.00 16.05.2024<br>81.GR                                                                                                    |
| BOLSADE PAPEL                                                                                                    |
|                                                                                                    |
|                                                                                                    |

VISTA 19

 Posición

 corresto congrato

 consente congrato

 consente congrato

 consente congrato

 consente congrato

 consente congrato

 consente congrato

 consente congrato

 consente congrato

 consente consente consente

 consente consente consente

 consente consente

 consente consente

 consente consente

 consente consente

 consente consente

 consente consente

 consente consente

 consente consente

 consente consente

 consente consente

 consente consente

 consente consente

 consente consente

 consente consente

 consente consente

 consente consente

 consente consente

 consente consente

 consente consente

 consente consente

 consente consente

 consente consente

 consente consente

 consente consente

 consente consente

 consente

 consente

VISTA 20

| Ordenes de compra $\checkmark$ |      |                 |                                       |               | Bu              | iscar en: "Aplici | aciones"       |                  |                  |    | _ Q                      |                |        |    |
|--------------------------------|------|-----------------|---------------------------------------|---------------|-----------------|-------------------|----------------|------------------|------------------|----|--------------------------|----------------|--------|----|
|                                | <    |                 |                                       |               |                 |                   |                |                  |                  |    |                          |                |        |    |
|                                | Orde | n de Cor        | mpra                                  |               |                 |                   |                |                  |                  |    |                          |                | Enviar | *  |
|                                | COME | VTARIOS         | RESUMEN                               | DE POSICIO    | ONES CO         | MENTARIOS P       | OR POSICIÓN    | I HOJAS E        | DE ESPECIFICACIÓ | ÓN |                          |                |        |    |
|                                |      | 8 Text<br>23.04 | to Cabecera<br>4.2024 - Texto         | :<br>Cabecera |                 |                   |                |                  |                  |    |                          |                |        | I  |
|                                |      | 8 Acu<br>23.04  | <b>Jerdos Diver</b><br>4.2024 - Acuen | sos: EMBAL    | AJE Y PROTE     | CCION DE TAF      | Ά              |                  |                  |    |                          |                |        |    |
|                                | RESU | IMEN DE         | POSICION                              | NES           |                 |                   |                |                  |                  |    |                          |                |        | l  |
|                                |      |                 |                                       |               |                 |                   |                |                  |                  |    |                          |                |        | I  |
|                                |      | UMP             | Precio<br>Unitario                    | Moneda        | Precio<br>Bruto | Descuento         | Precio<br>Neto | Fecha<br>Entrega | Estatus          |    | Comentario de<br>Compras |                |        | J. |
|                                |      | PZA             | 1.98                                  | MXN           | 39,506.00       | 0.00              | 39,506.00      | 16.05.2024       | Rechazada        |    |                          | ✓ Aprobar      | chazar |    |
|                                |      | PZA             | 1.39                                  | MXN           | 20,778.00       | 0.00              | 20,778.00      | 16.05.2024       |                  |    |                          | ✓ Aprobar 🗑 Re | thazar |    |
|                                |      | PZA             | 0.93                                  | MXN           | 13,923.45       | 0.00              | 13,923.45      | 16.05.2024       |                  |    |                          | ✓ Aprobar      | chazar |    |
|                                |      | (               |                                       |               |                 |                   |                |                  |                  |    |                          |                | Þ      |    |
|                                |      |                 |                                       |               |                 |                   |                | ет               | 1 04             |    |                          |                |        |    |

VISTA 21

Si la OC fue rechazada de forma parcial/total, esta cambiará su estatus a "en proceso de negociación", el cual indica que se tiene que confirmar la aceptación o el rechazo por parte del comprador. Esto se notificará por medio de un correo al proveedor en donde se indicarán los motivos por los cuales puede ser aceptado o no.

- Sí el rechazo fue aceptado por parte del comprador, de forma parcial la posición desaparece del portal, de ser total, la OC ya no se visualizará en él.
- En caso contrario, la posición o la orden de compra, se tiene que volver a tratar por el proveedor, indicando un nuevo estatus desde el portal.

HOJAS DE ESPECIFICACIÓN

| OMENTARIOS | RESUMEN | DE POSICIONES |
|------------|---------|---------------|

HOJAS DE ESPECIFICACIÓN

|     |   |        |                                |            | Especificación recifica |
|-----|---|--------|--------------------------------|------------|-------------------------|
| ▼ □ | 2 | MP7034 | SAL REFINADA YODADA            |            |                         |
|     |   |        | MP7034_SAL REFINADA YODADA.PDF | 2020-12-09 | ۲                       |
|     |   |        | MP7034_SAL REFINADA YODADA.PDF | 2020-12-09 | ۲                       |
|     |   |        | MP7034_SAL REFINADA YODADA.PDF | 2020-12-09 | ۲                       |

Los estatus se verán reflejados en los datos generales de la OC

COMENTARIOS POR POSICIÓN

| Ordenes de compra $\lor$ |                                      |                                       | Buscar en: "Aplicacione | s″              |                             | Q       |                              |
|--------------------------|--------------------------------------|---------------------------------------|-------------------------|-----------------|-----------------------------|---------|------------------------------|
|                          | Ordenes de o                         | compra 🤟                              |                         |                 |                             |         |                              |
|                          | ID Orden de Comp<br>Ingresa el ID de | ora:<br>Compra                        | Fecha de Pedido:        | Pedido          | Estatus:<br>Seleccione el I | Estatus | V Ir Adaptar fitros          |
|                          | ID Orde<br>Compra                    | n de Persona de Contacto              | Fecha de Pedido         | Tipo pedido     | Monto Total                 | Moneda  | Estatus                      |
|                          | 220099                               | 338 JUAN MANUEL<br>FERNÁNDEZ/SILVIA P | 23.04.2024              | Pedido Nacional | 74,207.45                   | MXN     | En proceso de<br>negociación |
|                          | 220098                               | 985 JUAN MANUEL<br>FERNÁNDEZ/SILVIA P | 17.04.2024              | Pedido Nacional | 47,866.95                   | MXN     |                              |
|                          | 220098                               | 414 JUAN MANUEL<br>FERNÁNDEZ/SILVIA P | 11.04.2024              | Pedido Nacional | 42,927.00                   | MXN     |                              |
|                          | 220098                               | 124 JUAN MANUEL<br>FERNÁNDEZ/SILVIA P | 08.04.2024              | Pedido Nacional | 45,450.00                   | MXN     |                              |
|                          | 220098                               | 115 JUAN MANUEL<br>FERNÁNDEZ/SILVIA P | 08.04.2024              | Pedido Nacional | 1,158,505.86                | MXN     | Aceptada                     |
|                          | 220097                               | 936 JUAN MANUEL<br>FERNÁNDEZ/SILVIA P | 04.04.2024              | Pedido Nacional | 100,469.40                  | MXN     |                              |
|                          | 220092                               | 563 JUAN MANUEL<br>FERNÁNDEZ/SILVIA P | 18.01.2024              | Pedido Nacional | 1,130,629.39                | MXN     |                              |
|                          | 220091                               | 934 JUAN MANUEL<br>FERNÁNDEZ/SILVIA P | 12.01.2024              | Pedido Nacional | 1,136,167.12                | MXN     |                              |
|                          |                                      |                                       |                         |                 |                             |         |                              |

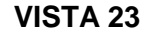

En el apartado de Hojas de Especificación se mostrará por cada uno de los materiales, si es que tiene hoja de especificación, se selecciona la pestaña que despliegue, y muestra los archivos .pdf.

Seleccionar el icono de visualizar, y arroja el archivo .PDF con las especificaciones del producto.

| S D <b>E</b> ESPECI | FICACIÓN |             |                                |            |                        |
|---------------------|----------|-------------|--------------------------------|------------|------------------------|
|                     | Posición | Id Producto | Descripción                    | Fecha      | Especificación Técnica |
| ✓                   | 2        | MP7034      | SAL REFINADA YODADA            |            |                        |
|                     |          |             | MP7034_SAL REFINADA YODADA.PDF | 2020-12-09 | ۲                      |
|                     |          |             | MP7034_SAL REFINADA YODADA.PDF | 2020-12-09 | ۲                      |
|                     |          |             | MP7034_SAL REFINADA YODADA.PDF | 2020-12-09 | ۲                      |
|                     |          |             |                                |            |                        |
|                     |          |             |                                |            |                        |

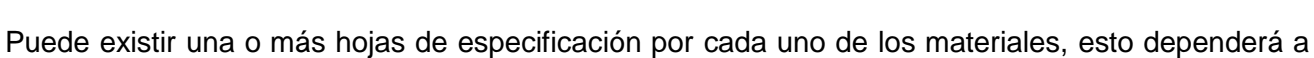

que planta se hará el surtimiento.

Una vez revisada la hoja de especificación, se tiene que seleccionar el botón de aprobar, para que permita confirmar la Orden de Compra.

| document | 1 / 3                                                                                                | - 107% +   🗄 🧔                                                      | <b>b</b>                           |                                   | ± =                                                 |
|----------|----------------------------------------------------------------------------------------------------|---------------------------------------------------------------------|------------------------------------|-----------------------------------|-----------------------------------------------------|
|          |                                                                                                    | HOJA DE ESPECIFICACI                                                | ONES DE MAT                        |                                   | CÓDIGO: HEMP COP-118                                |
|          | costena<br>ipor sabort.                                                                              | CONSERVAS LA COSTEÑA S.A. de C.V.                                   |                                    |                                   | REV: 6 FECHA: MAY/2020                              |
|          | SICP                                                                                                 | Vía Morelos Nº 268 Col. Santa I<br>México -                         | Maria Tulpetlac, Eca<br>C.P. 55400 | atepec, Edo. de                   | PAG: 1 DE 3                                         |
|          | DEPARTAMENTO:                                                                                        | Aseguramiento de Calidad Envasado de Otros Producto                 |                                    |                                   | os                                                  |
| 1        | MATERIAL:                                                                                            | Sal yodada refinada                                                 |                                    | MP7034                            |                                                     |
|          | DESCRIPCIÓN:<br>Al producto constituido<br>Se presenta en forma<br>Origen: México<br>Fuente: Mineral | o básicamente por cloruro de so<br>de cristales incoloros, solubles | dio que provien<br>en agua y de sa | e exclusivamen<br>bor salado fran | te de fuentes naturales.<br>co, adicionado de yodo. |
|          | Característica                                                                                       | Especificaciones                                                    | Unidad de<br>Medida                | Clasificación<br>de Defectos      | AQL o criterio de<br>aceptación                     |
|          | FISICOQUÍMICAS                                                                                       |                                                                     |                                    |                                   |                                                     |
|          |                                                                                                    |                                                                     |                                    | 1.5555711111                      | Euoro do conceificación                             |

VISTA 25

Posteriormente y siendo aprobada una o más hojas de especificación, en la pantalla anterior, marca la casilla con una palomita para indicarlo. Si no se acepta la hoja de especificación y se desea confirmar/rechazar, el sistema arrojará un mensaje indicando que no ha sido aprobada ninguna.

| DE ESPECI    | FICACIÓN |             |                                |            |                        |
|--------------|----------|-------------|--------------------------------|------------|------------------------|
|              | Posición | Id Producto | Descripción                    | Fecha      | Especificación Técnica |
| ~            | 2        | MP7034      | SAL REFINADA YODADA            |            |                        |
| $\checkmark$ |          |             | MP7034_SAL REFINADA YODADA.PDF | 2020-12-09 | ۲                      |
|              |          |             | MP7034_SAL REFINADA YODADA.PDF | 2020-12-09 | ۲                      |
|              |          |             | MP7034_SAL REFINADA YODADA.PDF | 2020-12-09 | ۲                      |
|              |          |             |                                |            |                        |
|              |          |             |                                |            |                        |
|              |          |             | VISTA 26                       |            |                        |

| 🔥 Advertencia                                                                                        |
|----------------------------------------------------------------------------------------------------|
| Para poder confirmar una orden de compra debe seleccionar todas las hojas de especificación. Gracias |
| ОК                                                                                                   |
| VISTA 27                                                                                             |

Una vez que las Hojas de especificación fueron aprobadas, se procede a la confirmación/rechazo de la Orden de compra, seleccionando el botón de enviar. Muestra un mensaje de confirmación y seleccionar Ok

| Ordenes de compra 🗸 |                                                                                         | Buscar en: "Aplicaciones"                                                                                            |                                                                                                    |                                                         |        |
|---------------------|-----------------------------------------------------------------------------------------|----------------------------------------------------------------------------------------------------|----------------------------------------------------------------------------------------------------|---------------------------------------------------------|--------|
|                     | C Orden de Compra ∨                                                                     |                                                                                                    |                                                                                                    |                                                         | Enviar |
|                     | Datos Generale<br>ld: 22009338<br>Referencia: BOT<br>Ejecutivo: JUAN<br>Fecha de Pedido | MANUEL FERNÁNDEZSILVIA P<br>Polsación: CEA<br>23.04.2024<br>Bais: México: 5<br>Código Postai:                        | Intrega Pago<br>II: VIÁ MORELOS268 Condici<br>TEPEC DE MORELOS Tipo de<br>de México<br>55400         | ones de Pago: PAGO A 30 DIAS<br>Pedido: Pedido Nacional |        |
|                     | Monto<br>Monto Total: 74,<br>Moneda: MXN                                                | Compañía<br>107.45 Compañía: CM<br>Grupo de Comp<br>Nombre del Cor<br>SANCHEZ VOLL<br>Correo del Ejec<br>PEDRO.SANCH | Control<br>vrs: 110<br>mprador: FEDRO GONZALO<br>IRATH<br>utivo de Compras:<br>ieZ@LACOSTENAA.COM.MX | t<br>: 0                                                |        |
|                     | COMENTARIOS RESUMEN DE                                                                  | POSICIONES COMENTARIOS POR POSICIÓ                                                                                   | N HOJAS DE ESPECIFICACIÓN                                                                            |                                                         |        |
|                     |                                                                                         | VISTA 2                                                                                                    | 28                                                                                                   |                                                         |        |
|                     |                                                                                         | ⊘ Éxito                                                                                                    | ]                                                                                                    |                                                         |        |
|                     | L                                                                                       | a orden de compra se confirr                                                                                         | mó con éxito                                                                                         |                                                         |        |
|                     |                                                                                         |                                                                                                    | ОК                                                                                                   |                                                         |        |
|                     |                                                                                         | VISTA 2                                                                                                    | 90                                                                                                   |                                                         |        |

#### 5. PLANES DE ENTREGA

Seleccionar la aplicación de planes de entrega.

| Color Página inicial                                                                                                    | ٩ | ۲ | ¢ | 8 |
|----------------------------------------------------------------------------------------------------|---|---|---|---|
| Ordenes de compra Peticiones de Oferta Planes de entrega Proceso Alta de Proveedor Compras Admin Workflow Supervisión de Alta de Proveedor |   |   |   |   |
| Planes de Entrega<br>Planes de Entrega                                                                                                    |   |   |   |   |
|                                                                                                    |   |   |   |   |

VISTA 30

Igualmente, selecciona el plan de entrega que se desea confirmar y/ rechazar, y se mostrará una pantalla con los datos generales de este, tales como:

- a) Contacto
- b) Monto
- c) Dirección de entrega
- d) Pago
- e) Datos de comprador y
- f) Versión

A nivel plan de entrega, se muestran los repartos, de cada una de las posiciones, seleccionar el icono de visualizar y mostrará las fechas de programadas para esa posición.

| Planes de Entrega $\sim$ |       |           |                | Buscar e       | n: "Aplicaciones"  |                |                       |                                        |        |   |
|--------------------------|-------|-----------|----------------|----------------|--------------------|----------------|-----------------------|----------------------------------------|--------|---|
|                          | <     |           |                |                |                    |                |                       |                                        |        |   |
|                          | Plan  | de Entreg | a              |                |                    |                |                       |                                        | Enviar |   |
|                          |       |           |                |                |                    | ~              |                       |                                        |        |   |
|                          | COMEN | NTARIOS   | RESUMEN DE POS | ICIONES COMENT | ARIOS POR POSICIÓN | REPARTOS HOJAS | 5 DE ESPECIFICACIÓN   |                                        |        |   |
|                          |       | Posición  | ID Pro         | ducto Descrip  | ción               | Texto Posición | Texto Plan de Entrega | Info Texto Plan de Entrega<br>Material |        |   |
|                          |       | 1         | MP152          | 20 TAPA TI     | VISSTOF ROJA 63 MM | Comentarios(0) | Comentarios(0)        | Comentarios(1)                         |        |   |
|                          |       |           |                |                |                    |                |                       |                                        |        |   |
|                          | REPA  | RTOS      |                |                |                    |                |                       |                                        |        |   |
|                          |       |           |                |                |                    |                |                       |                                        |        |   |
|                          |       | Posición  |                | Id Product     | D                  | Descripción    |                       |                                        |        | d |
|                          |       | 1         |                | MP1520         |                    | TAPA TWISSTOP  | ROJA 63 MM            | 2                                      |        | L |
|                          |       |           |                |                |                    |                |                       |                                        |        | l |
|                          | HOJA  | S DE ESPE | CIFICACIÓN     |                |                    |                |                       |                                        |        | Ľ |
|                          |       |           |                |                |                    |                |                       |                                        |        | l |
|                          |       |           |                |                |                    |                |                       |                                        |        | Ľ |
|                          |       |           | Posición       | Id Producto    | Des                | cripción       | Catalogos.Especifica  | Especificación Técnica                 |        |   |
|                          |       |           | 1              | MP1520         | TAPA TWISS         | TOF ROJA 63 MM |                       |                                        |        |   |
|                          |       |           |                |                |                    |                |                       |                                        |        |   |
|                          |       |           |                |                |                    |                |                       |                                        |        |   |

#### VISTA 31

| Id Produ         | cto      | Descripción |                                 |
|------------------|----------|-------------|---------------------------------|
| Repartos         |          |             |                                 |
| Fecha de Entrega | Cantidad | UM          | Fecha de Entrega<br>Estadística |
| 01.2021          | 410.440  | MLR         | 30.01.2021                      |
|                  |          |             | Cerrar                          |
|                  |          |             |                                 |

VISTA 32

De la misma forma que en Órdenes de Compra, se visualizaran las hojas de especificación y se tendrá que aprobar una o más para poder aceptar/rechazar el plan de entrega.

El proceso de confirmación y/o rechazo, es igual al proceso previamente indicado.

#### 6. ENTREGAS PENDIENTES

En esta sección, consulta todas las órdenes de compra y/o planes de entrega ya sea parciales o totales.

• Selecciona el menú Entregas de mercancía pendientes.

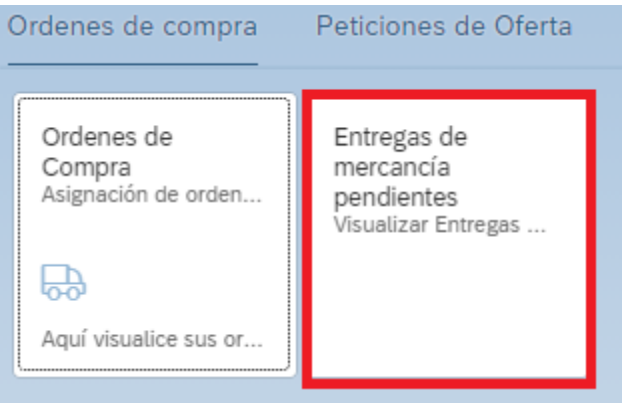

VISTA 32

 Al ingresar a esta opción, visualiza los pedidos o planes de entrega que tengan alguna o varias posiciones pendientes de entrega. Filtra por documento de compras, material y un rango de fecha de entrega; para limpiar los valores previamente registrados da clic en el botón de "Reestablecer".

| cumento de compra                                                                                                    | s:                                                                                                |                                                                                                    |                                                                                                    |                                                                                                    |                                                                                                    |                                                                                        |                                                                                           |
|----------------------------------------------------------------------------------------------------|---------------------------------------------------------------------------------------------------|----------------------------------------------------------------------------------------------------|----------------------------------------------------------------------------------------------------|----------------------------------------------------------------------------------------------------|----------------------------------------------------------------------------------------------------|----------------------------------------------------------------------------------------|-------------------------------------------------------------------------------------------|
|                                                                                                    |                                                                                                   |                                                                                                    |                                                                                                    |                                                                                                    |                                                                                                    |                                                                                        |                                                                                           |
| terial:                                                                                                    |                                                                                                   |                                                                                                    |                                                                                                    |                                                                                                    |                                                                                                    |                                                                                        |                                                                                           |
|                                                                                                    |                                                                                                   |                                                                                                    |                                                                                                    |                                                                                                    |                                                                                                    |                                                                                        |                                                                                           |
| ha de entrega:                                                                                                    |                                                                                                   |                                                                                                    |                                                                                                    |                                                                                                    |                                                                                                    |                                                                                        |                                                                                           |
| e                                                                                                    |                                                                                                   |                                                                                                    | Hasta                                                                                                    |                                                                                                    |                                                                                                    | Restat                                                                                 | olecer                                                                                    |
|                                                                                                    |                                                                                                   |                                                                                                    | ~ \$                                                                                                    |                                                                                                    |                                                                                                    |                                                                                        |                                                                                           |
|                                                                                                    |                                                                                                   |                                                                                                    |                                                                                                    |                                                                                                    |                                                                                                    |                                                                                        |                                                                                           |
|                                                                                                    |                                                                                                   |                                                                                                    |                                                                                                    |                                                                                                    |                                                                                                    | 0                                                                                      |                                                                                           |
|                                                                                                    |                                                                                                   |                                                                                                    |                                                                                                    |                                                                                                    |                                                                                                    | 67                                                                                     |                                                                                           |
| Documento<br>de compras                                                                                                    | Posición de<br>la partida                                                                         | Material                                                                                                    | Texto breve                                                                                                    | Fecha de<br>entrega                                                                                                    | Cantidad<br>pedida                                                                                               | Cantidad<br>entregada                                                                  | Cantio                                                                                    |
| Documento<br>de compras<br>220000382                                                                                                    | Posición de<br>la partida<br>00002                                                                | Material<br>RF67710                                                                                                    | Texto breve<br>FLOW ALARM CL010 CIRCULATION VINAGRE                                                                                                    | Fecha de<br>entrega<br>26-01-2021                                                                                                    | Cantidad<br>pedida<br>45.00 PZA                                                                                  | Cantidad<br>entregada<br>35.00                                                         | Canti<br>pendie                                                                           |
| Documento<br>de compras<br>220000382<br>30000052                                                                                                    | Posición de<br>la partida<br>00002<br>00001                                                       | Material<br>RF67710<br>MP0195                                                                                                    | Texto breve<br>FLOW ALARM CL010 CIRCULATION VINAGRE<br>C208/211X300 60LB 39.140° .25 DR7 480 CA                                                                                                    | Fecha de<br>entrega<br>26-01-2021<br>01-11-2020                                                                                                   | Cantidad<br>pedida<br>45.00 PZA<br>1,802.00 T                                                                    | Cantidad<br>entregada<br>35.00<br>0.00 T                                               | Cantin<br>pendie<br>10.00 P                                                               |
| Documento<br>de compras<br>220000382<br>30000052<br>30000052                                                                                                    | Posición de<br>la partida<br>00002<br>00001<br>00002                                              | Material<br>RF67710<br>MP0195<br>MP0159                                                                                            | Texto breve<br>FLOW ALARM CL010 CIRCULATION VINAGRE<br>C208/211X300 60LB 39.140° .25 DR7 480 CA<br>C303/307X304 65LB 38.436° .25 DR7 480 CA                                                                                                    | Fecha de<br>entrega<br>26-01-2021<br>01-11-2020<br>01-12-2020                                                                                     | Cantidad<br>pedida<br>45.00 PZA<br>1,802.00 T<br>600.00 T                                                        | Cantidad<br>entregada<br>35.00<br>0.00 T<br>0.00 T                                     | Cantin<br>pendie<br>10.00 F<br>1,802.0<br>600.0                                           |
| Documento<br>de compras<br>220000382<br>30000052<br>30000052                                                                                                    | Posición de<br>la partida<br>00002<br>00001<br>00002<br>00002                                     | Material<br>RF67710<br>MP0195<br>MP0159<br>MP0263                                                                                  | Texto breve           FLOW ALARM CL010 CIRCULATION VINAGRE           C208/211X300 60LB 39.140° .25 DR7 480 CA           C303/307X304 65LB 38.436° .25 DR7 480 CA           C303/307X409 65LB39.065°2.8/2.8DR7 480CA                                                                                                    | Fecha de<br>entrega<br>26-01-2021<br>01-11-2020<br>01-12-2020<br>01-01-2021                                                                       | Cantidad<br>pedida<br>45.00 PZA<br>1,802.00 T<br>600.00 T<br>1,800.00 T                                          | Cantidad<br>entregada<br>35.00<br>0.00 T<br>0.00 T<br>0.00 T                           | Cantii<br>pendie<br>10.00 F<br>1,802.0<br>600.0<br>1,800.0                                |
| Documento<br>de compras<br>220000382<br>30000052<br>30000052<br>30000052                                                                                                    | Posición de<br>la partida<br>00002<br>00001<br>00002<br>00003<br>00003                            | Material<br>RF67710<br>MP0195<br>MP0159<br>MP0263<br>MP0190                                                                        | Texto breve           FLOW ALARM CL010 CIRCULATION VINAGRE           C208/211X300 60LB 39.140°.25 DR7 480 CA           C303/307X304 65LB 38.436°.25 DR7 480 CA           C303/307X409 65LB39.065°2.8/2.8DR7 480CA           C401/315X411 65LB 38.715°.25 DR7 480 CA                                                                                                    | Fecha de<br>entrega<br>26-01-2021<br>01-11-2020<br>01-12-2020<br>01-01-2021<br>01-02-2021                                                         | Cantidad<br>pedida<br>45.00 PZA<br>1,802.00 T<br>600.00 T<br>1,800.00 T<br>300.00 T                              | Cantidad<br>entregada<br>35.00<br>0.00 T<br>0.00 T<br>0.00 T                           | Cantii<br>pendie<br>10.00 F<br>1,802.0<br>600.0<br>1,800.0<br>300.0                       |
| Documento<br>de compras<br>220000382<br>30000052<br>30000052<br>30000052<br>30000052<br>30000057                                                                                                    | Posición de<br>la partida<br>00002<br>00001<br>00002<br>00003<br>00004<br>00004                   | Material           RF67710           MP0195           MP0159           MP0263           MP0190           RF67689                   | Texto breve           FLOW ALARM CL010 CIRCULATION VINAGRE           C208/211X300 60LB 39.140°.25 DR7 480 CA           C303/307X304 65LB 38.436°.25 DR7 480 CA           C303/307X409 65LB39.065°2.8/2.8DR7 480CA           C401/315X411 65LB 38.715°.25 DR7 480 CA           SEPARADOR CUADRADO VOLTEADOR P. TR-<br>1413A                                                 | Fecha de<br>entrega           26-01-2021           01-11-2020           01-12-2020           01-02-2021           01-02-2021           28-08-2020 | Cantidad<br>pedida<br>45.00 PZA<br>1,802.00 T<br>600.00 T<br>1,800.00 T<br>1,800.00 T<br>300.00 T<br>10.00 PZA   | Cantidad<br>entregada<br>35.00<br>0.00 T<br>0.00 T<br>0.00 T<br>0.00 T<br>3.00         | Cantin pendie 10.00 F 1,802.0 600.0 1,800.0 7.00 F                                        |
| Documento<br>de compras           220000382           30000052           30000052           30000052           30000052           30000052           30000052           30000052           30000052           30000052           30000052 | Posición de<br>la partida<br>00002<br>00001<br>00002<br>00003<br>00004<br>00004<br>00001<br>00002 | Material           RF67710           MP0195           MP0159           MP0263           MP0190           RF67689           RF67710 | Texto breve           FLOW ALARM CL010 CIRCULATION VINAGRE           C208/211X300 60LB 39.140°.25 DR7 480 CA           C303/307X304 65LB 38.436°.25 DR7 480 CA           C303/307X409 65LB39.065°2.8/2.8DR7 480 CA           C401/315X411 65LB 38.715°.25 DR7 480 CA           SEPARADOR CUADRADO VOLTEADOR P. TR-<br>1413A           FLOW ALARM CL010 CIRCULATION VINAGRE | Fecha de<br>entrega<br>26-01-2021<br>01-11-2020<br>01-12-2020<br>01-02-2021<br>01-02-2021<br>28-08-2020<br>28-08-2020                             | Cantidad<br>pedida<br>45.00 PZA<br>1,802.00 T<br>600.00 T<br>1,800.00 T<br>1,800.00 T<br>10.00 PZA<br>500.00 PZA | Cantidad<br>entregada<br>35.00<br>0.00 T<br>0.00 T<br>0.00 T<br>0.00 T<br>3.00<br>0.00 | Cantin<br>pendie<br>10.00 F<br>1,802.0<br>600.0<br>1,800.0<br>300.0<br>7.00 F<br>500.00 F |

**VISTA 33** 

Una vez que la posición haya sido entregada, ya no aparecerá en este reporte.

#### 7. RECEPCIÓN DE FACTURA

Dentro de esta opción, carga tus facturas (archivos XML y PDF), como premisa es necesario que cuentes con tu orden de compra y el ingreso de las mercancías o la aceptación de servicios.

• Selecciona el menú Facturación con Orden de Compra.

| ( | costena Página inicial                                    |
|---|-----------------------------------------------------------|
| ( | Ordenes de compra Peti                                    |
|   | Facturación con<br>Orden de compra<br>Facturación con Ord |
|   | VISTA 34                                                  |

 Carga el XML y PDF para que se realicen las validaciones fiscales (en este momento el portal verificará que el XML corresponda al PDF que se está subiendo); si éstas son correctas se habilita el siguiente paso para capturar el pedido (VISTA 33).

| Ingrese XML de factura aquí: * XM<br>Ingrese PDF de factura aquí: * XM                                                                                                 | L_COMPROBANT                                                                                        | Seleccionar Archivo          |                                                                                                    |  |
|----------------------------------------------------------------------------------------------------|----------------------------------------------------------------------------------------------------|------------------------------|----------------------------------------------------------------------------------------------------|--|
| (1)                                                                                                    | - 2                                                                                                 | Continuar<br>VISTA 35        | Cancelar                                                                                                    |  |
| -                                                                                                    | _                                                                                                   | Validación Fiscal de Factura |                                                                                                    |  |
| Datos Generales                                                                                                    | Monto                                                                                               |                              | Pago                                                                                                    |  |
| UUID:<br>72922399-8542-4EE9-8C64-D0FFBC41899A<br>Fecha de Documento:<br>31.03.2021<br>Año Fiscal:<br>2021<br>Serie/Folio:<br>0000497747 0914421792<br>Uso CFDI:<br>P01 | SubTotal:<br>445.73<br>Total:<br>490.31<br>Monto Impuesi<br>71.32<br>Moneda:<br>USD<br>Monto Descue | to:<br>nto:                  | RFC Emisor:<br>KCM951027BN2<br>RFC Receptor:<br>CC0820507BV4<br>Método de Pago:<br>PPD<br>Forma de Pago:<br>99<br>Monto Impuesto Retenido:<br>26.74 |  |
|                                                                                                    | Vali                                                                                                | idación Fiscal Continuar C   | ancelar                                                                                                    |  |

VISTA 36

 Una vez realizada la validación fiscal, captura el número de pedido. Con esta información el portal muestra las posiciones con la (s) Entradas de mercancía (EM) que pertenezcan a esa factura.

| 1   | ) ——     |                 | 2                              |                        | 3               |        |
|-----|----------|-----------------|--------------------------------|------------------------|-----------------|--------|
|     |          |                 | octura                         |                        |                 |        |
|     | Posición |                 | Producto                       | Cantidad               | Monto           | Moneda |
|     | 1        |                 | PEMEX DIESEL 34006             | 30                     | 2,284.80        | MXN    |
|     |          |                 |                                | Total a Facturar : 2,2 | 84.8 MXN        |        |
| Add | lress    |                 |                                |                        |                 |        |
|     |          |                 | Orden de Compra o Plan de Entr | ega:* 220000729×       |                 |        |
|     |          |                 |                                | ્વ                     |                 |        |
|     |          |                 |                                | Mis entradas de me     | ercancías       |        |
|     |          |                 |                                |                        |                 |        |
|     | ✓        | Orden de compra | Entrada de mercancía           | 3                      | Importe         | Moneda |
|     | ✓        | 0220000729      | 5000001148                     |                        | 2,284.80        | MXN    |
|     |          |                 |                                |                        |                 |        |
|     |          |                 | Total                          | Entrada de Mercancí    | a : 2,284.8 MXN |        |
|     |          |                 |                                | VISTA 37               |                 |        |

**NOTA.** Los montos de la Entradas de Mercancía contra la factura deben coincidir, si no es así no se permitirá enviar la factura.

 Una vez que se confirmen los montos de la factura contra las Entradas de Mercancía, el portal permitirá enviar la factura y devolverá un ID de documento (conserva ese número para futuras referencias con sus compradores).

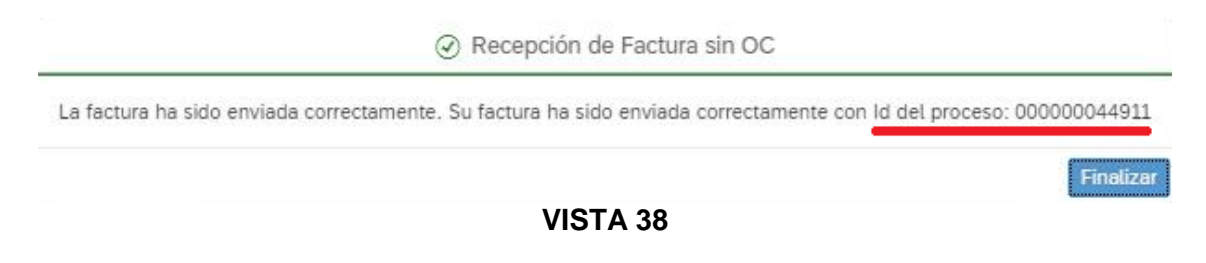

#### 8. RECEPCIÓN DE COMPLEMENTO DE PAGO

En esta sección, sube tus archivos del complemento de pago (XML y PDF), es importante considerar los lineamientos fiscales y comerciales para realizar una vinculación exitosa con nuestra información.

• Selecciona el menú de Complemento de Pago.

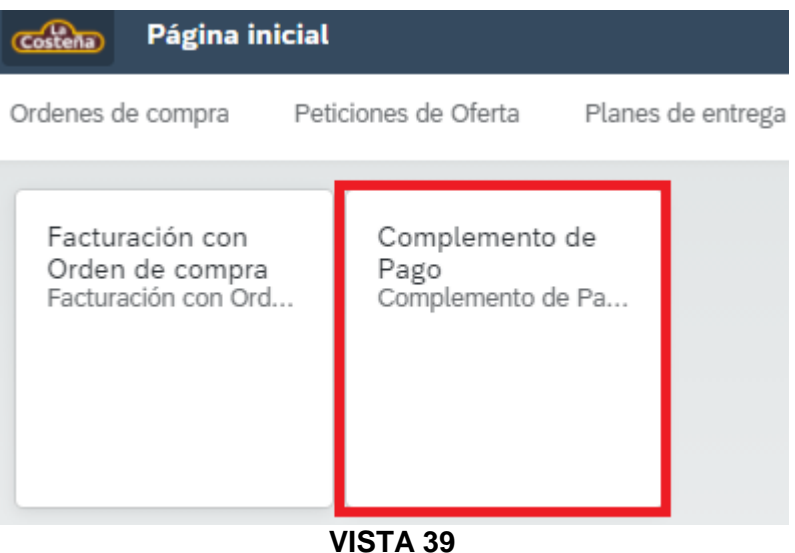

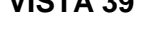

• Carga el XML y PDF del complemento de pago y selecciona continuar.

| Costeña | Complemento de Pago 🔻                             |  |   | ¢ | 8 |  |  |  |  |
|---------|---------------------------------------------------|--|---|---|---|--|--|--|--|
|         | Complemento de Pago                               |  |   |   |   |  |  |  |  |
| 9       |                                                   |  | 2 |   |   |  |  |  |  |
|         | Ingreso de XML y PDF de Factura                   |  |   |   |   |  |  |  |  |
|         | Ingrese XML de factura aquí:* Seleccionar Archivo |  |   |   |   |  |  |  |  |
|         | Ingrese PDF de factura aquí:* Seleccionar archivo |  |   |   |   |  |  |  |  |
|         |                                                   |  |   |   |   |  |  |  |  |
|         | VISTA 40                                          |  |   |   |   |  |  |  |  |

• El portal buscará los pagos relacionados a las facturas que vengan en el CFDI de pago, si éstas son correctas, entonces en automático el portal realizará la validación y asociación de cada una de las facturas, permitiendo enviar el complemento de pago.

| èna) | Complemento de Pago 🔻        |         |                              |                   |          |                                      |              |     | Ω  |
|------|------------------------------|---------|------------------------------|-------------------|----------|--------------------------------------|--------------|-----|----|
|      |                              |         |                              | Complemento de Pa | go       |                                      |              |     |    |
|      |                              |         |                              |                   |          |                                      |              | - 2 |    |
| 0    |                              |         |                              |                   |          |                                      |              | _   |    |
|      |                              |         |                              |                   |          |                                      |              |     | E. |
|      |                              |         |                              |                   |          |                                      |              |     |    |
|      | Detelles del VM              |         |                              |                   |          |                                      |              |     |    |
|      | Detailes det XML             |         |                              |                   |          |                                      |              |     |    |
|      | Fecha de Pago:<br>24.02.2021 |         | Monto Total:<br>2,334.74 MXN |                   |          |                                      |              |     |    |
|      |                              |         |                              |                   |          |                                      |              |     |    |
|      |                              |         |                              |                   |          |                                      |              |     |    |
|      | Posición                     | Folio   | Fa                           | Monto             | idas     | Moneda                               |              |     |    |
|      | 1                            | 9184579 |                              | 2,300.45          |          | MXN                                  | •            |     |    |
|      | 2                            | 9196207 |                              | 34.29             |          | MXN                                  | •            |     |    |
|      |                              |         |                              |                   |          |                                      |              |     |    |
|      |                              |         |                              |                   |          | Monto Pagos: 2                       | ,334.74 MIXN |     |    |
|      | Nro. Doci                    | umento  | Fecha Pago                   | Monto             | Moneda   | UUID                                 |              |     |    |
|      | ✓ 1000020000438820           | 021     | 24.02.2021                   | 2,334.74          | MXN      |                                      |              |     |    |
|      | FVE9196207                   |         | 22.01.2021                   | 34.29             | MXN      | a01b7db5-7fda-4837-97b3-dfabd3ff1bcb | 0            |     |    |
|      | FVE9184579                   |         | 18.01.2021                   | 2,300.45          | MXN      | 29528877-2a41-4577-89ca-6ae0b3cb0ffe | <            |     |    |
|      |                              |         |                              |                   |          |                                      |              |     |    |
|      |                              |         |                              |                   |          |                                      |              |     |    |
|      |                              |         |                              |                   |          |                                      |              |     |    |
|      |                              |         |                              |                   |          |                                      |              |     |    |
|      |                              |         |                              | Envior Concolo    |          |                                      |              |     |    |
|      |                              |         |                              |                   | 44       |                                      |              |     |    |
|      |                              |         |                              | VISTA             | 41       |                                      |              |     |    |
|      | _                            |         |                              |                   |          |                                      |              |     |    |
|      |                              |         |                              |                   |          |                                      |              |     |    |
|      |                              |         |                              |                   |          |                                      |              |     |    |
|      |                              |         |                              |                   |          |                                      |              |     |    |
|      |                              |         |                              | ompleme           | nto de F | Pago                                 |              |     |    |

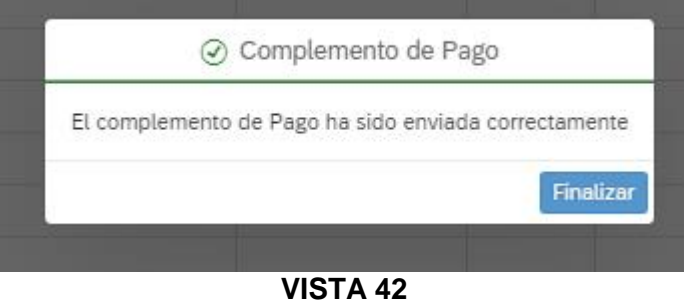

**NOTA.** La suma de los montos de las facturas relacionadas debe ser igual al importe del pago realizado, el cual se envía por medio del aviso de pago. Si los importes no coinciden el CFDI de pago no será aceptado.

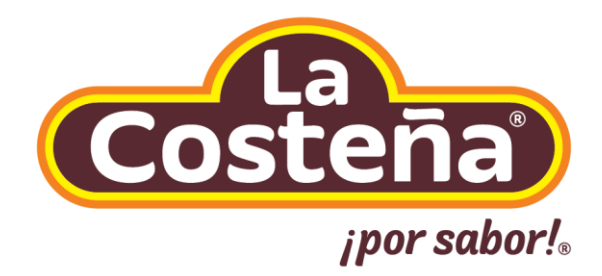

## Septiembre 2024